# HƯỚNG DẪN SỬ DỤNG TRANG TRƯỜNG HỌC TRỰC TUYẾN (phần giáo viên)

#### +++++

# ĐĂNG NHẬP

- 1. Thanh địa chỉ của trình duyệt web Chrome nhập: <u>http://truongtructuyen.edu.vn/</u>
- Nhập tên đăng nhập và mật khẩu: tên đăng nhập và mật khẩu do nhà trường cấp

| Tên đăng nhập |          |
|---------------|----------|
| ******        |          |
| 🕑 Ghi nhớ đ   | ăng nhập |
| 🙁 Ghi nhơ di  | ang nnap |

# CẬP NHẬT THÔNG TIN CÁ NHÂN

1. Nhập thông tin cá nhân: nhập đầy dủ vào các mục có dấu \*

|                    | CẬP NHẬT THÔNG TIN CÁ NHÂN         | Bảng điệu khiên                                                         |
|--------------------|------------------------------------|-------------------------------------------------------------------------|
| Tài khoản: *       | GV.0                               | Thông tin cá nhân<br>Sửa thông tin cá nhân<br>Đối email, SĐT, Tải khoản |
| Họ và tên: *       |                                    | Đối mật khẩu<br>Đối ảnh thể                                             |
| Giới tính:*        | © Nam O Nữ                         | Đăng xuất                                                               |
| Ngày sinh:*        |                                    | 1                                                                       |
| Dân tộc: *         |                                    |                                                                         |
| Trường / Đơn vị: * | THPT TRÀN HỮU TRANG                |                                                                         |
| Địa chỉ cơ quan: * | 276 Trần Hưng Đạo - P11 - Quận 5 - |                                                                         |
| Chức vụ:           | ······                             | 1                                                                       |
| Học hàm:           | Chọn học hảm 🔻                     | Publicité                                                               |
| Học vị:            | Chọn học vị 🔻                      |                                                                         |
| Chuyên môn: *      |                                    |                                                                         |
| Chỗ ở hiện tại:    |                                    |                                                                         |
| Điện thoại:*       |                                    |                                                                         |
| Email:*            |                                    |                                                                         |
|                    | Cập nhật thông tin cá nhân         |                                                                         |
|                    | Å                                  |                                                                         |

2. Bảng điều khiển:

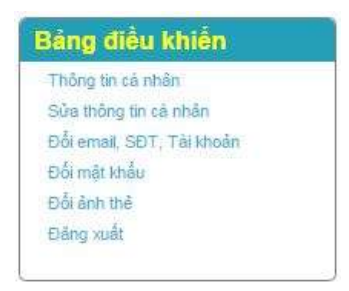

- 2a. Thông tin cá nhân: hiển thị thông tin cá nhân
- 2b. Sửa thông tin cá nhân: trở về trang CẬP NHẬT THÔNG TIN CÁ NHÂN
- 2c. Đổi email, SĐT, tài khoản

| Tên đăng nhập: * |          |  |
|------------------|----------|--|
| Điện thoại:*     |          |  |
| Email:*          |          |  |
| Mật khẩu:*       |          |  |
|                  | Cập nhật |  |
|                  | 0        |  |

## 2d. Đổi mật khẩu.

|                                 | ĐỔI MẬT KHẦU                                                                                                    |  |
|---------------------------------|----------------------------------------------------------------------------------------------------|--|
| Mật khẩu cũ:*<br>Mật khẩu mới:* |                                                                                                    |  |
| Nhập lại mật khẩu:*             |                                                                                                    |  |
|                                 | Đỗi mật khẩu mới                                                                                                    |  |
|                                 | and for the second second seco |  |

#### 2e. Đổi ảnh thẻ

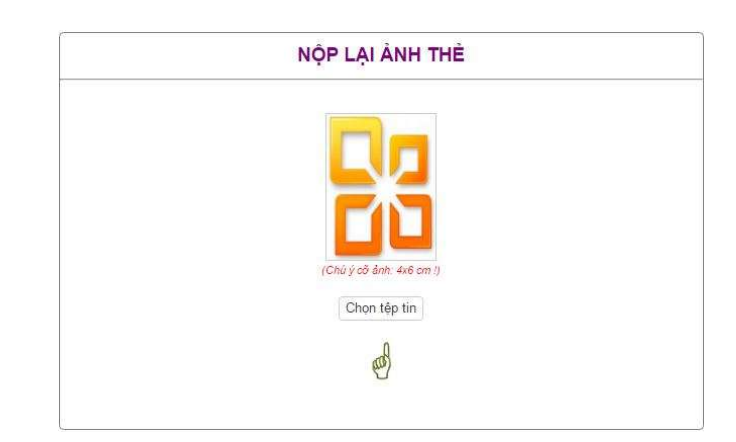

# TẠO BÀI HỌC

1. Trên thanh menu trang web, click chọn Không gian trường học

|            | DANH SACH     | Thông tin cả nhân<br>Xin chảo, GV.04527. |               |   |                                                                                                 |
|------------|---------------|------------------------------------------|---------------|---|-------------------------------------------------------------------------------------------------|
|            |               |                                          |               |   | Thông tin cả nhân<br>Đăng xuất                                                                  |
| Giáo viên: | Chưa xác định | ▼ Lĩnh vực:                              | Chọn lĩnh vực | • |                                                                                                 |
| Lớp:       | Chọn lớp      |                                          |               |   | DS lớp chủ nhiệm                                                                                |
|            |               |                                          |               |   |                                                                                                 |
| Công ngi   | ê             |                                          |               |   | Quản lý bài học                                                                                 |
| Công ngi   | ę             |                                          |               |   | Quản lý bài học<br>Thông bảo                                                                    |
| Công ngi   | ę             |                                          |               |   | Quản lý bải học<br>Thông bảo<br>Xin chuyển trường                                               |
| Công ngi   | ę             |                                          |               |   | Quản lý bải học<br>Thông báo<br>Xin chuyển trường<br>Quân lý điểm                               |
| Công ngì   | ę             |                                          |               |   | Quản lý bải học<br>Thông bảo<br>Xin chuyển trường<br>Quân lý điểm<br>Thời khóa biểu             |
| Công ngh   | ę             |                                          |               |   | Quản lý bải học<br>Thông bảo<br>Xin chuyển trưởng<br>Quân lý điểm<br>Thời khóa biểu<br>Cănh bảo |

2. Click vào

để tạo bài học mới:

| iñu vực:<br>Chưa xác định •<br>Iô tả về bải học:<br>B I III 등 등 등 등 등 Font Size   | Lớp: Phạm vi: Kiểm soát đăng ki<br>CKhông xác định_▼ Khôi ▼ Không ▼   |
|-----------------------------------------------------------------------------------|-----------------------------------------------------------------------|
| ĩn hvực:<br>⊃hưaxắcđịn h•<br>Iố tả về bải học:<br>B Z U ∰ ∰ ∰ ∰ ∰ 1⊒ 1≘ Font Size | Lớp: Phạm vi: Kiểm soát đăng ki<br>C. Không xác định_▼ Khối ▼ Không ▼ |
| Chura xac định •<br>Iố tả về bài học:<br>B I ⊥ 및 등 ≅ ≣ ≣ 1≘ 1≘ Font Size v        | ✓ Không xac định V Khôi V Không V                                     |
| lö ta vé bái học:<br>B I U ≣ ≌ ≌ ≣ ≣ E Font Size v                                |                                                                       |
| B I U H H H H H H H H H H H H H H H H H H                                         |                                                                       |
| 17 11 11 11 11 11 11 11 11 11 11 11 11 1                                          | ront ramay. •   ront romat. • 🔄 🖃 🥙 🖳 og 🐝 💖 🔛 X, X 🗄                 |
| A) 444 (600                                                                       |                                                                       |
|                                                                                   |                                                                       |
|                                                                                   |                                                                       |
|                                                                                   |                                                                       |
|                                                                                   |                                                                       |
|                                                                                   |                                                                       |
|                                                                                   |                                                                       |
|                                                                                   |                                                                       |
|                                                                                   |                                                                       |
|                                                                                   |                                                                       |
|                                                                                   |                                                                       |
|                                                                                   |                                                                       |
|                                                                                   |                                                                       |
|                                                                                   |                                                                       |
|                                                                                   |                                                                       |
|                                                                                   |                                                                       |
|                                                                                   |                                                                       |
|                                                                                   |                                                                       |
|                                                                                   |                                                                       |
|                                                                                   | 20 GO203 - 30500                                                      |
|                                                                                   | Hình ảnh minh họa:                                                    |
|                                                                                   |                                                                       |
|                                                                                   |                                                                       |
|                                                                                   |                                                                       |
|                                                                                   |                                                                       |
|                                                                                   |                                                                       |
|                                                                                   |                                                                       |
|                                                                                   |                                                                       |
| iểm soát thời nian:                                                               | NO PHOTO                                                              |
| iểm soát thời gian:                                                               | <b>NO PHOTO</b>                                                       |
| iểm soát thời gian:<br>∖hông ▼                                                    | NO PHOTO                                                              |
| iểm soát thời gian:<br>thông ▼                                                    | <b>NO PHOTO</b>                                                       |
| iểm soát thời gian:<br>≅hông ▼                                                    | <b>NO PHOTO</b>                                                       |
| iểm soát thời gian:<br>(hông ▼]                                                   | <b>NO PHOTO</b>                                                       |
| iểm soát thời gian:<br>(hông ▼                                                    | NO PHOTO                                                              |
| iểm soát thời gian:<br><sup>(hông</sup> ▼                                         |                                                                       |
| iểm soát thời gian:<br>(hông ▼]                                                   | NO PHOTO<br>Chọn tệp tin                                              |
| iểm soát thời gian:<br>ʿhông ▼                                                    | NO PHOTO<br>Chọn tệp tin                                              |
| iểm soát thời gian:<br>∖hông ▼]                                                   | NO PHOTO<br>Chọn tệp tin                                              |

- + Tiêu đề: nhập tiêu đề bài giảng
- + Lĩnh vực: chọn môn dạy
- + Lớp: chọn khối lớp dạy
- + Phạm vi: chọn phạm vi dạy: lớp, khối, trường, quận, tỉnh, quốc gia
- + Kiểm soát đăng kí: mặc định là không, nếu chọn có: có kiểm soát đăng kí
- + Mô tả về bài học: nhập nội dung mô tả bài học.

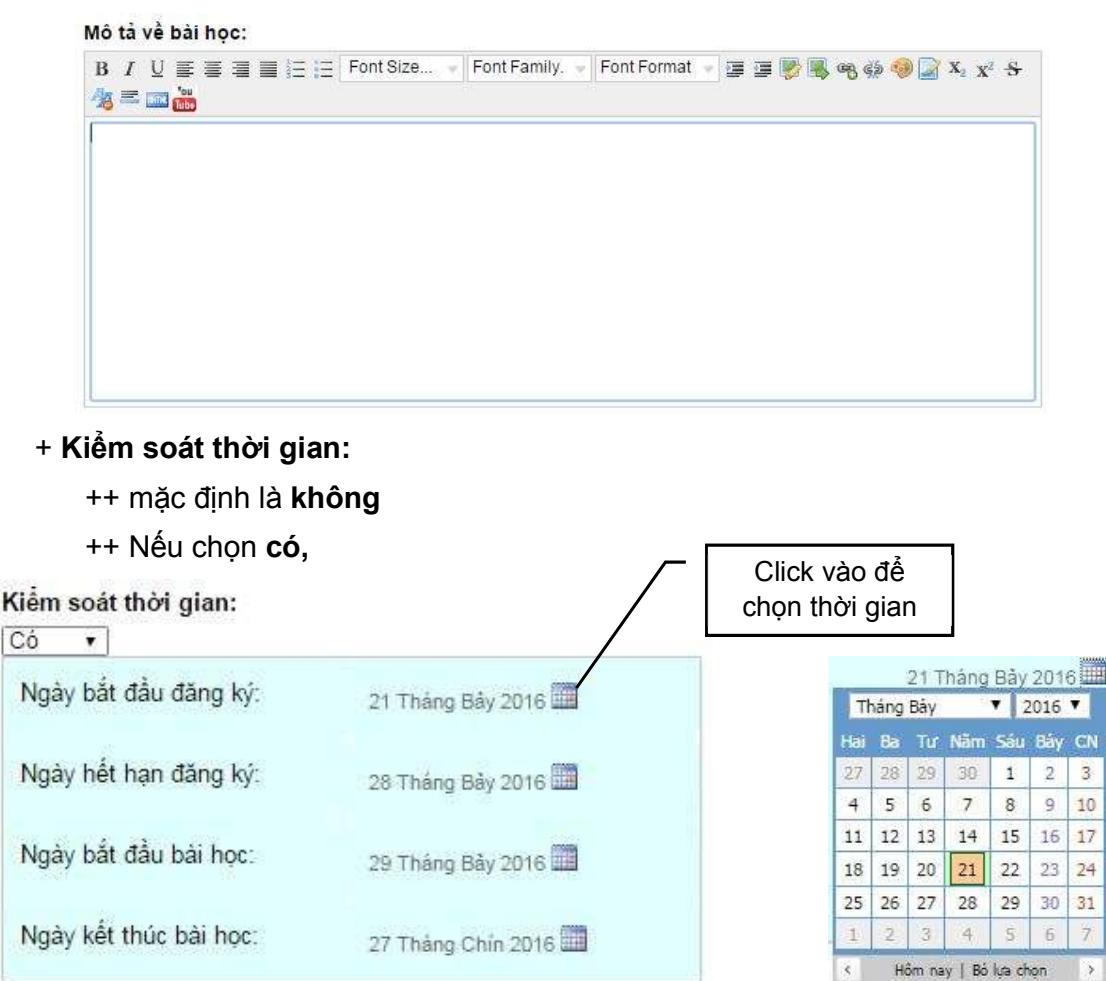

## Lưu ý:

## + Thời gian đăng ký:

++ Thời gian dành cho học sinh đăng nhập vào "Trường trực tuyến" để đăng ký tham gia học cá nhân hay nhóm.

++ Bài học chưa hiển thị

+ + Thời gian học:

++ Bài học được hiển thị

+ Hình ảnh minh họa: click chọn "Chọn tệp tin" để đưa ảnh đại diện cho bài học

+ Tạo bài học: click vào

Tạo bải học để tao bài học 3. Giao diện Danh sách các bài học

|                        | DANH S                                                 | ÁCH CÁC BÀI HỌC                                                                                          |                                   |
|------------------------|--------------------------------------------------------|----------------------------------------------------------------------------------------------------|-----------------------------------|
|                        |                                                        | Tạo bài học mới                                                                                          |                                   |
|                        | Bảo mật thông tin tro<br>Các giải pháp bảo mật thống t | ng các hệ cơ sở dữ liệu<br>n                                                                             | Xóa Chỉnh sửa                     |
|                        | - Ngà<br>- Ngà                                         | y đăng Ki: 00:00 01/07/2016. Ngày hết hạn đăng ki:<br>y khai giảng: 00:00 24/07/2016. Ngày bề giảng: 23. | 23:59 23/07/2016<br>59 28/09/2016 |
| 1 Tát cả Trang         | y: 1 ▼ Số lượng hiển thị: 10 ▼                         |                                                                                                    |                                   |
| 3a. Click vào          | Tạo bài học mới                                        | để tạo thêm bài học m                                                                                    | ới.                               |
| 3b. Click vào X        | <b>(óa:</b> để xóa bài h                               | <b>ọ</b> c                                                                                               |                                   |
| 3c. Click vào <b>C</b> | <b>chỉnh sửa:</b> để ch                                | ỉnh sửa bài học.                                                                                         |                                   |
| 3d. click vào          | Cập nhật<br>để lưu                                     | ı bài học sau khi <b>chỉnh</b> s                                                                         | sửa.                              |

+++++

DANH SÁCH LỚP CHỦ NHIỆM

Trong giao diện **Danh sách các khóa học** 

| Thông tin cá nhân                                     |
|-------------------------------------------------------|
| Xin chảo, GV.04527.<br>Thông tin cả nhân<br>Đầng xuất |
|                                                       |
| DS lớp chủ nhiệm                                      |
| Quản lý bải học                                       |
| Thông bảo                                             |
| Xin chuyển trường                                     |
| Quản lý điểm                                          |
| Thời khóa biểu                                        |
| Cảnh báo                                              |
| Chẩm bải                                              |
|                                                       |
|                                                       |
|                                                       |
|                                                       |

|                    |                        |                                            | DANH SACH LO'P |                   |               |        |            |            |  |  |
|--------------------|------------------------|--------------------------------------------|----------------|-------------------|---------------|--------|------------|------------|--|--|
| Trườ               | ng:                    | THPT T                                     | RÂN HỮU        | TRANG             |               |        |            |            |  |  |
| Năm học: 2015 - 20 |                        |                                            | 16             |                   |               |        |            |            |  |  |
| Danh               | n <mark>sá</mark> ch l | ớp chủ nhiện                               | 1              |                   |               |        |            |            |  |  |
| Lớp                |                        | Sĩ số                                      | Giá            | io viên chủ nhiệi | m             | Xem    | danh sách  |            |  |  |
| * Khô              | òng chủ                | nhiệm lớp nà                               | 10!            |                   |               |        |            |            |  |  |
| Danh               | n sách l               | ớp được phâ                                | n công giả     | ng dạy            |               |        |            |            |  |  |
| Lớp                |                        | Môn học Sĩ số Giáo viên chủ nhiệm Xem danh |                |                   |               | n sách |            |            |  |  |
| 12                 | A1                     | Tin                                        | 4              | CN. Trần Hùi      | ng Dũng (Hóa) |        | Xem da     |            |  |  |
| #                  | Mã H                   | S                                          | Họ tên         |                   | Ngày sinh     | Email  |            | Điện thoại |  |  |
| 1                  | H \$.0                 | 4527.01112                                 | AAA            |                   | 01/01/1999    | @y     | ahoo.co.uk | 090000001  |  |  |
| 2                  | HS.0                   | 4527.01113                                 | BBB            |                   | 01/01/1999    | @y     | ahoo.co.uk | 090000002  |  |  |
| 3                  | HS.0                   | 4527.01114                                 | CCC            |                   | 01/01/1999    | @y     | ahoo.co.uk | 090000003  |  |  |
| 3                  | H \$.0                 | 4527.01115                                 | DDD            |                   | 01/01/1999    | @y     | ahoo.co.uk | 090000004  |  |  |
| +                  |                        |                                            |                |                   |               |        |            |            |  |  |

2. Click vào tên lớp **12A1**, xuất hiện giao diện

Thảo luận chung

| Th    | ào luận chung |                                                                                                    |                                                           |                    | Thông bảo         |
|-------|---------------|----------------------------------------------------------------------------------------------------|-----------------------------------------------------------|--------------------|-------------------|
| 01500 |               |                                                                                                    | LỚP 12A1                                                  |                    |                   |
| #     | Họ tên        | Thông tin cơ bản                                                                                         | Thông tin liên lạc                                        | Kết quả<br>học tập | Trao đổi với PHHS |
| 1     | AAA           | Số thẻ: HS.04527.01112<br>Mã HS: HS.04527.01112<br>Giới tính: <i>Nam</i><br>Ngày sinh: <i>01/01/1999</i> | Điện thoại: 0900000001<br>Email: @yahoo.co.uk<br>Địa chi: | Xem chi<br>tiết    |                   |
| 2     | BBB           | Số thẻ: HS.04527.01113<br>Mã HS: HS.04527.01113<br>Giới tính: <i>Nam</i><br>Ngày sinh: 01/01/1999        | Điện thoại: 0900000002<br>Email: @yahoo.co.uk<br>Địa chỉ: | Xem chi<br>tiết    |                   |
| 3     | ccc           | Sổ thẻ: HS.04527.01114<br>Mã HS: HS.04527.01114<br>Giới tỉnh: Nữ<br>Ngày sinh: 01/01/1999                | Điện thoại: 0900000003<br>Email: @yahoo.co.uk<br>Địa chỉ: | Xem chi<br>tiết    |                   |
| 4     | DDD           | Số thẻ: HS.04527.01115<br>Mà HS: HS.04527.01115<br>Giới tính: <i>Nữ</i><br>Ngày sinh: <i>01/01/1999</i>  | Điện thoại: 0900000004<br>Email: @yahoo.co.uk<br>Địa chỉ: | Xem chi<br>tiết    |                   |

3. Click vào

, xuất hiện giao diện

| 1 Không gian trường học 2 Danh sách lớp học 3 Lớp 12A1 4 Thảo luận chung |           |
|--------------------------------------------------------------------------|-----------|
| Thảo luân chung                                                          | Thông báo |
| Thêm chủ đề thào luận mới:                                               | GÌł       |
| CHƯA CÓ THẢO LUẬN NÀO                                                    |           |

Nhập nội dung trao đổi. Sau đó click vào Gửi

4. Click vào

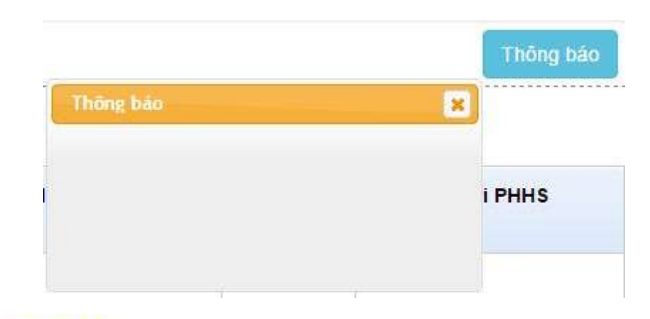

### Xem chi

5. Click vào tiết , xuất hiện giao diện

#### THÔNG TIN KẾT QUẢ HỌC TẬP

HỌC KÌ 2 - NĂM HỌC 2015 - 2016

|   | 1         | 1                  | Họ và tên:  |         | AAA           |         |     |
|---|-----------|--------------------|-------------|---------|---------------|---------|-----|
|   | 1         | 5                  | Trường:     |         | THPT TRÅN HÖU | TRANG   |     |
|   | V         | $(\mathbb{A}^{*})$ | Lóp:        |         | 12A1          |         |     |
|   | (         | 2.7                | Điện thoại: |         | 090000001     |         |     |
|   | HS.0      | )<br>4527.01112    | Email:      |         | ÷             |         |     |
| # | Môn học   | Hệ số 1            |             | Hệ số 2 |               | Hệ số 3 | твм |
| £ | Toán      |                    |             |         |               |         |     |
| 2 | Lý        |                    |             |         |               |         |     |
| 3 | Hóa       |                    |             |         |               |         |     |
| 4 | Sinh      |                    |             |         |               |         |     |
| 5 | Văn       |                    |             |         |               |         |     |
| 8 | Sir       |                    |             |         |               |         |     |
| 7 | Địa       |                    |             |         |               |         |     |
| 8 | Tin       |                    |             |         |               |         |     |
| 9 | Công nghệ |                    |             |         |               |         |     |

| 9  | Công nghệ |  |  |
|----|-----------|--|--|
| 10 | GDCD      |  |  |
| 11 | Mỹ thuật  |  |  |
| 12 | GDQPAN    |  |  |
| 13 | Tiếng Anh |  |  |
| 14 | Thế dục   |  |  |
| 15 | Nhạc      |  |  |
| 18 | KHTN      |  |  |
| 17 | KHXH      |  |  |

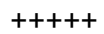

# QUẢN LÝ BÀI HỌC

Quản lý bài học

1. Click vào

, xuất hiện

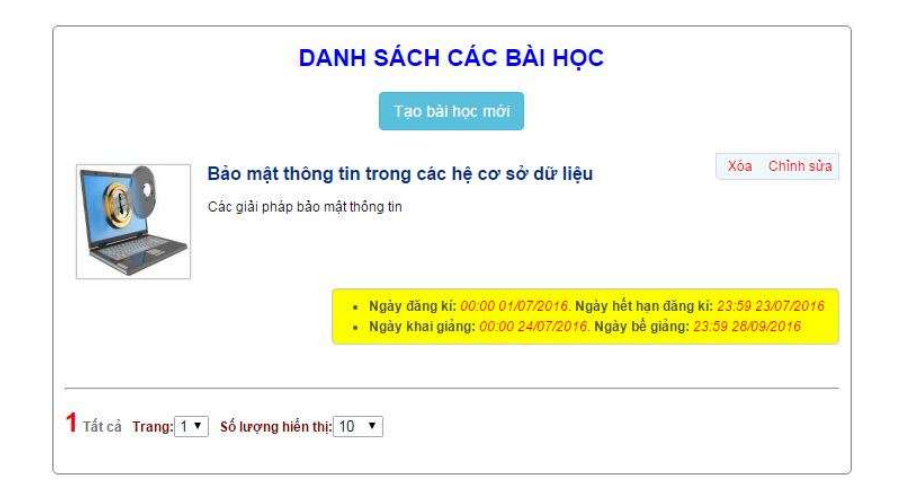

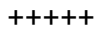

# THÔNG BÁO

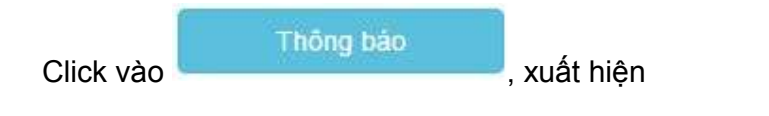

| ai học <mark>Kiểm tra</mark> 4                   | 5p có 1 nhóm đang <b>tham gia</b> .                                               |
|--------------------------------------------------|-----------------------------------------------------------------------------------|
| sải học <mark>Bảo mật t</mark> r                 | nông tin trong các hệ cơ sở dữ liệu có <mark>4</mark> nhóm đang <b>tham gia</b> . |
| iài học <mark>SU DUNG</mark><br>ham gia bài học. | HOP LI DIEN NANG có 4 nhôm đăng ký mới trong tổng số 4 nhôm                       |

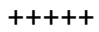

#### XIN CHUYỆN TRƯỜNG

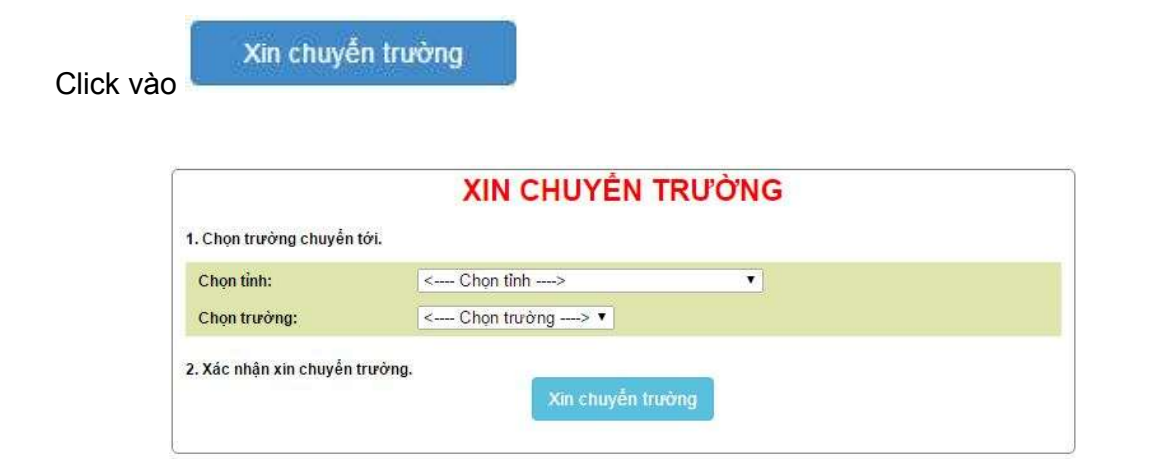

#### +++++

## QUẢN LÝ ĐIỂM

| <u></u> |    | Qua                       | ìn lý điển        | n                                                    |                    |
|---------|----|---------------------------|-------------------|------------------------------------------------------|--------------------|
| + Click | và | 0                         |                   |                                                      |                    |
| + Chọn  | na | ăm học _ họ               | c kỳ              |                                                      |                    |
| + Chọn  | ló | 'np                       |                   |                                                      |                    |
| + Nhận  | X  | ét:                       |                   |                                                      |                    |
| ++ C    | h  | ọn <b>tắt</b>             |                   |                                                      |                    |
|         | 1  | Không gian trường học 🔪 💈 | 2 Không gian quản | lí điểm của giáo viên                                |                    |
|         |    |                           | KHÔNG             | GIAN ΟΠΑΝΤ Χ Đ                                       | IÊM CIỦA GIÁO VIÊN |
|         |    |                           | nulouto           | NĂM HỌC - H<br>Học kỉ 2 * Năm học 2<br>Chọn lớp: 12A | I (Tin) ▼          |
|         |    |                           | ļ                 | Nhận xét: 🔍 B                                        | át • Tắt           |
|         | #  | Học sinh                  | Hệ số 1           | Hệ số 2                                              | Hệ số 3            |
|         | 1  | AAA<br>(HS.04527.01112)   |                   |                                                      |                    |
|         | 2  | BBB<br>(HS.04527.01113)   |                   |                                                      |                    |

0 0.5 1.5 2.5 2 твм Khác 3.5 3 4 4.5 5.5 5 6.5 6 R CCC (HS.04527.01114) 7 7.5 8 8.5 DDD (HS.04527.01115) 4 9 9.5 10 NX Ghi lại Tổng kết mõn

+++ Chọn điểm số (bên phải\_màu đỏ), nhấn giữ phím trái kéo rê vào ô cột điểm.

| +++ Click vào | Ghi lại<br>để lư | u điểm                             |
|---------------|------------------|------------------------------------|
| +++ Click vào | Tổng kết môn     | để tính điểm <b>Trung bình môn</b> |

|                         | KHÔNG   | GIAN QUÀN LÝ ĐI                                                           | ÊM CỦA GIÁO VIÊ                             | N    |     |
|-------------------------|---------|---------------------------------------------------------------------------|---------------------------------------------|------|-----|
|                         |         | NĂM HỌC - Hị<br>Học kỉ 2 * Năm học 20<br>Chọn lớp: 12A1<br>Nhận xét: ® Bậ | QC KÌ<br>115 - 2016 ▼<br>(Tin) ▼<br>t O Tắt |      |     |
| Học sinh                | Hệ số 1 | Hệ số 2                                                                   | Hệ số 3                                     | Khác | твм |
| (HS.04527.01112)        |         |                                                                           |                                             |      |     |
| BBB<br>(HS.04527.01113) |         |                                                                           |                                             |      |     |
| CCC (HS.04527.01114)    |         |                                                                           |                                             |      |     |
| DDD<br>(HS.04527.01115) |         |                                                                           |                                             |      |     |

+++ Nhấn giữ phím trái kéo rê vào ô 🕨 cột điểm. xuất hiện

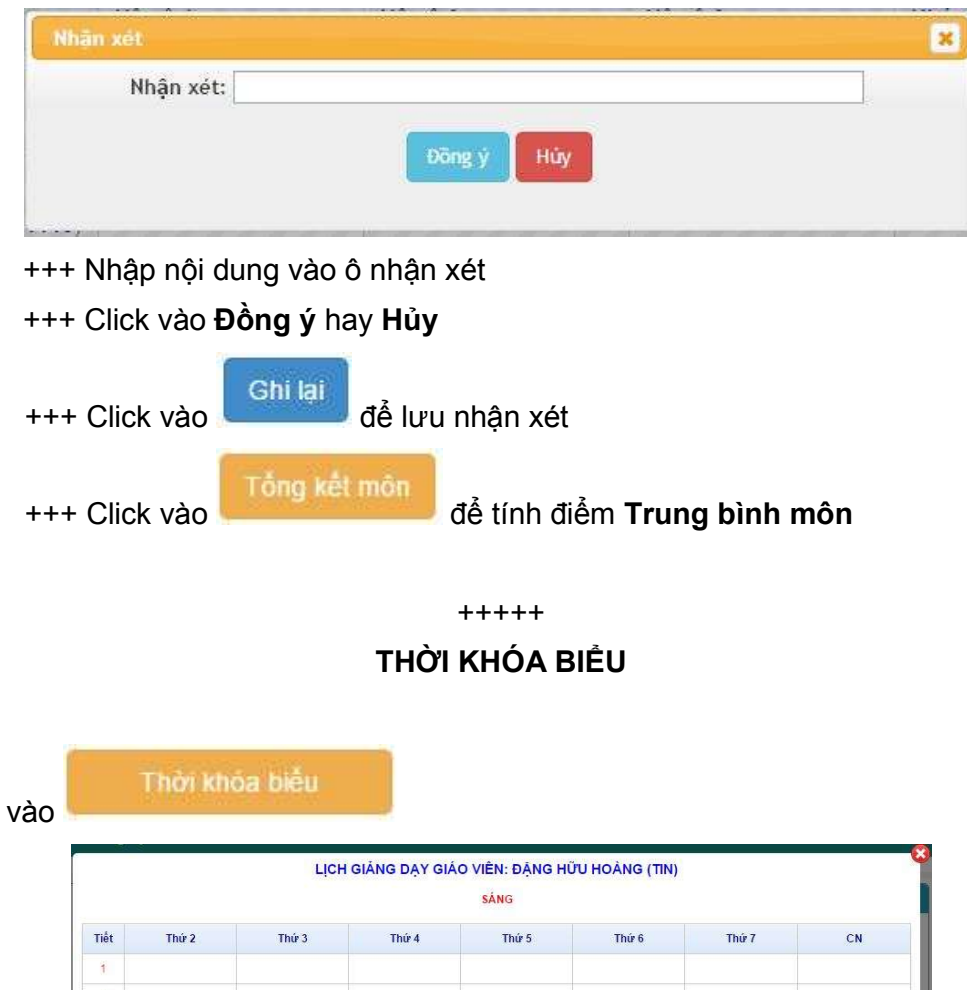

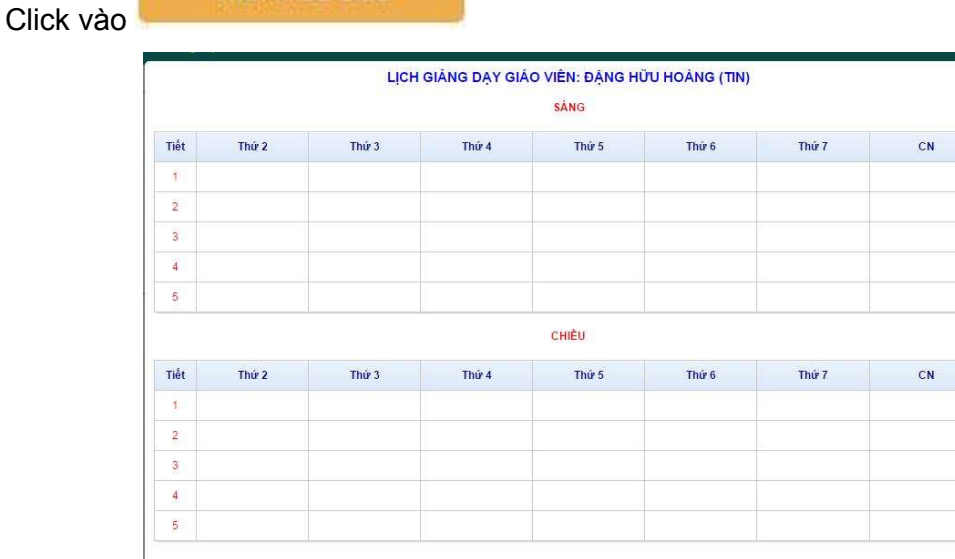

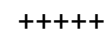

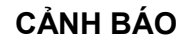

|           | CÀNH BÁO                                                                                                    |           |
|-----------|----------------------------------------------------------------------------------------------------|-----------|
| Danh sàch | KH bị xóa 🔘 Danh sách KH được khôi phục                                                                                                    |           |
|           | SU DUNG HOP LI DIEN NANG<br>Đã bị xóa bởi: GV.04527.027<br>Lý đo:<br>Ngày xóa: 18:56 21/07/2016<br>Có thể khối phục trong vòng 365 ngày, kế từ ngày xóa. | Khôi phục |
| K         | Kiêm tra 45p<br>Đã bị xóa bởi: GV.04527.027<br>Lý đo:<br>Ngày xóa: 18:56 21/07/2016<br>Có thể khối phục trong vòng 365 ngày, kế từ ngày xóa.             | Khối phục |

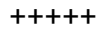

## CHẤM BÀI

1. Click vào

Chấm bải

Quản lý bài học

Vì còn trong thời gian học sinh đăng ký tham gia khóa học nên giao diện lúc này

|                       | DANH SÁCH CÁC BÀI HỌC |  |
|-----------------------|-----------------------|--|
| Chưa có bài học nào ! |                       |  |

+++

# THÊM TÀI LIỆU VÀO BÀI HỌC

1. Click vào

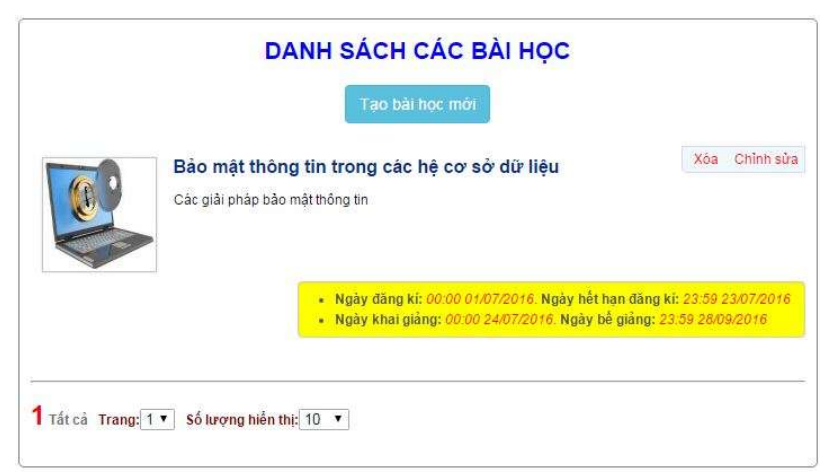

2. Click vào tên bài học, xuất hiện giao diện

# Bảo mật thông tin trong các hệ cơ sở dữ liệu Ngày bắt đầu đảng kỳ: 0//07/2016. Ngày hết han đảng kỳ: 23/07/2018 KHÓA HỌC BẮT ĐẦU KHAI GIÂNG TỪ 24/07/2016 Các giải pháp bảo mật thông tin TÀI LIỆU THAM KHẢO Thêm tài liệu

- Thêm tải liệu
- 3. Click chọn

|                            | KHÓA HỌC BẮT ĐÀU KHAI GIẢN | NG TỪ 24/07/2016 |
|----------------------------|----------------------------|------------------|
| ác giải pháp bảo mật ti    | nông tin                   |                  |
| ÀI LIỆU THAM KHẢO          |                            |                  |
| Tiêu đề tài liệu:          |                            |                  |
| Tải file:                  | Chọn tệp tin               |                  |
| Trạ <mark>ng th</mark> ái: | An 🔻                       |                  |
|                            | Thêm tải liệu              |                  |

- + Tiêu đề tài liệu: nhập tên bài học
- + Tải file: chọn Chọn tệp tin để upload bài học.
- + Trạng thái: chọn Ấn hoặc Công khai

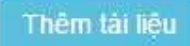

- 4. Click vào
- 5. Xuất hiện giao diện

|    |       | Bảo mật thông tin trong các hệ cơ sở dữ liệu<br>Ngày bắt đầu đăng kỷ: 01/07/2016. Ngày hết hẹn đăng kỳ: 23/07/2016 Giáo viên: Đăng Hữu Hoàng Lĩnh vực: Tin học |
|----|-------|----------------------------------------------------------------------------------------------------|
|    | 20    | KHÓA HỌC BẮT ĐẦU KHAI GIÀNG TỪ 24/07/2016                                                                                                    |
|    |       | Các giải pháp bảo mật thông tin                                                                                                    |
|    |       | TÀI LIỆU THAM KHẢO                                                                                                    |
|    |       | 1. Bảo mật thông tin Công khai 🔻 🔇                                                                                                    |
|    |       | 2. 5 bước bảo mật dữ liệu và thông tin Công khai 🔹 🔞                                                                                                    |
|    |       | Sửa trạng thái tài liệu                                                                                                    |
|    |       | Thêm tải liệu                                                                                                    |
|    |       |                                                                                                    |
| 6. | Click | : tải tài liệu tham khảo                                                                                                    |
| 7. | Click | xóa tài liệu tham khảo                                                                                                    |
| 8. | Click | Sửa trạng thái tải liệu<br>: cập nhật nội dung chỉnh sửa                                                                                                    |

- Thêm tải liệu
- 9. Click : thêm tài liệu tham khảo mới

+++++

# NHÓM HỌC SINH – SẢN PHẨM

1. Click vào

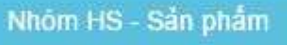

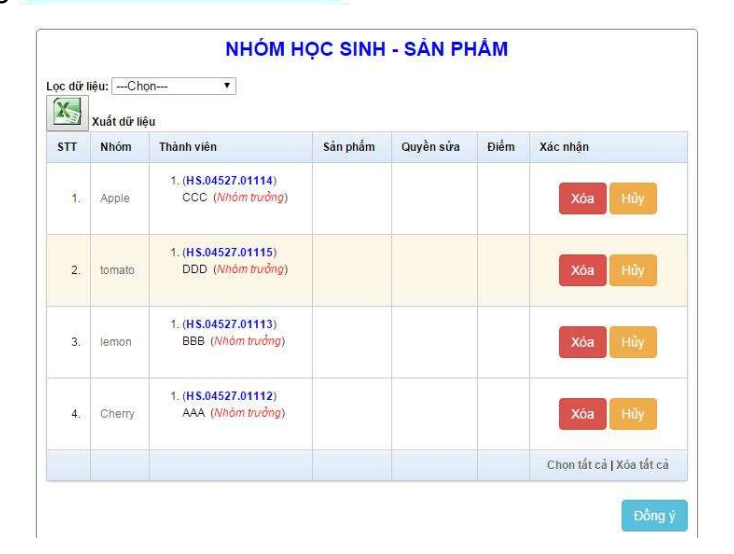

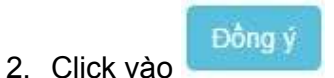

3. Chia bài chấm thi: giáo viên click chọn tên giáo viên khác trong danh sách để chấm bài chung

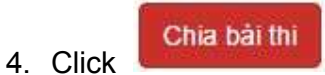

 ۲++++

 Acat açong thông bảo

 1. Click vào

 Hoạt động - Thông bảo

 Chua có bải viết

- 2. Click vào
- 3. Trong khung soạn thảo: nhập nội dung cần thông báo.

- Trong Đính kèm theo thông báo: chọn chọn "Chọn tệp tin" để upload file từ máy tính lên server.
- 5. Click vào
- 6. Xuất hiện giao diện

Gùi

|   | HOẠT ĐỘNG -          | THÔNG BÁO                        |
|---|----------------------|----------------------------------|
|   | Đặng Hữu Hoàng       | 02:03:51 22/07/2016 Binh luận(0) |
| ж | Chảo các em Chi tiết |                                  |
|   |                      |                                  |
|   |                      |                                  |
|   |                      |                                  |

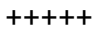

# TRAO ĐỔI HỌC SINH

|                                                      | TRAO | ĐÔI VỚI HỌ | C SINH |  |
|------------------------------------------------------|------|------------|--------|--|
| theol <mark>ớp:</mark> Chon▼<br>ưa có câu hồi nào !) |      |            |        |  |
|                                                      |      |            |        |  |
|                                                      |      |            |        |  |
|                                                      |      |            |        |  |

# CHẨM ĐIỂM SẢN PHẨM CỦA HỌC SINH

1. Click vào

Quản lý bài học

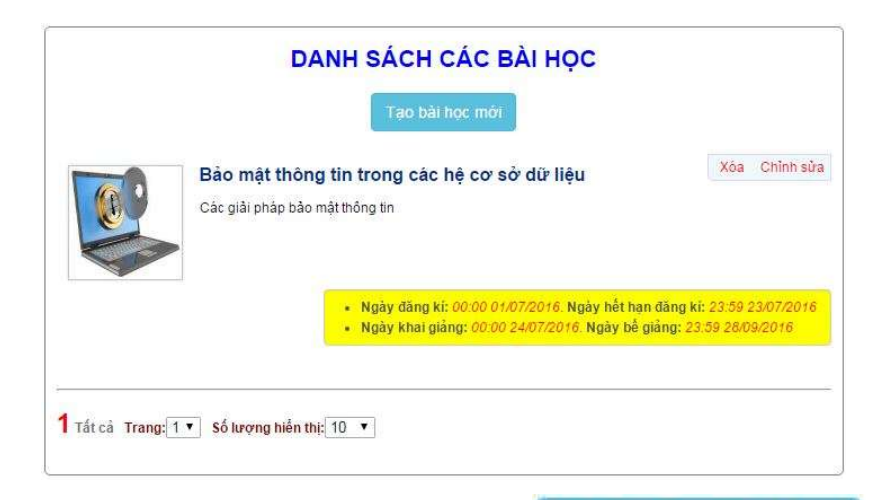

2. Click vào tên bài học, xuất hiện giao diện

 Bảo mật thông tin trong các hệ cơ sở dữ liệu

 Ngày bắt đầu đảng ký: 01/07/2016. Ngày hết hạn đảng ký: 23/07/2016

 KHÓA HỌC BÁT ĐÀU KHAI GIÀNG TỪ 24/07/2016

 Các giải pháp bảo mật thông tin

 TÀI LIỆU THAM KHẢO

 1.
 Bảo mật thông tin

 2.
 5 bước bảo mật dữ liệu và thông tin

 Sửa trạng thái tài liệu

 Thêm tài liệu

3. Click vào Nhóm HS - Sắn phẩm

|      | Xuất dữ liệu |                                                                       |                |              |                  |                       |
|------|--------------|-----------------------------------------------------------------------|----------------|--------------|------------------|-----------------------|
| STT  | Nhóm         | Thành viên                                                            | Sản phẩm       | Quyền<br>sửa | Điểm             | Xác nhận              |
| 1.   | tomato       | 1. ( <b>HS.04527.01115</b> )<br>DDD ( <i>Nhóm</i><br><i>trưởng</i> )  |                |              |                  | Xóa<br>Hủy            |
| 2.   | Cherry       | 1. ( <b>H\$.04527.01114</b> )<br>CCC ( <i>Nhòm</i><br><i>trưởng</i> ) |                |              |                  | Xóa<br>Hủy            |
| 3.   | lemon        | 1. ( <b>HS.04527.01113</b> )<br>BBB ( <i>Nhóm</i><br>trưởng)          |                |              |                  | Xóa<br>Hủy            |
| 2    | apple        | 1. ( <b>HS.04527.01112</b> )<br>AAA ( <i>Nhòm</i><br>trưởng)          | DOWNLOAD       | Mở           | 0 ▼<br>Chấm điểm | ~                     |
|      |              |                                                                       |                |              |                  | Chọn tất cả<br>tất cả |
| lick | vào          | DOWNLOAD<br>Mở                                                        | è tải file sải | n phẩm       | về PC            | Ð                     |

6. Chọn **OK:** học sinh được quyền sửa sản phẩm. Giao diện lúc này

Cancel

ок

|     | Xuất dữ liệu |                                                              |          |              |                  |                  |  |
|-----|--------------|--------------------------------------------------------------|----------|--------------|------------------|------------------|--|
| STT | Nhóm         | Thành viên                                                   | Sản phấm | Quyền<br>sửa | Điểm             | Xác nhận         |  |
| 1.  | tomato       | 1. (H <b>S.04527.01115</b> )<br>DDD ( <i>Nhôm</i><br>trưởng) |          |              |                  | Xôa<br>Hủy       |  |
| 2.  | Cherry       | 1. (HS.04527.01114)<br>CCC (Nhôm<br>trưởng)                  |          |              |                  | Xôa<br>Hủy       |  |
| 3.  | lemon        | 1. (HS.04527.01113)<br>BBB (Nhóm<br>trưởng)                  |          |              |                  | Xóa<br>Hủy       |  |
| 7   | apple        | 1. (H <b>S.04527.01112</b> )<br>AAA ( <i>Nhóm</i><br>trưởng) | DOWNKOAD |              | 0 ▼<br>Chấm điểm | Xóa<br>Hủy       |  |
|     |              |                                                              |          |              |                  | Chọn tất cả   Xớ |  |

- 7. Chọn **Cancel:** học sinh không được quyền sửa sản phẩm.
- 8. Click vào xuất hiện bảng điểm

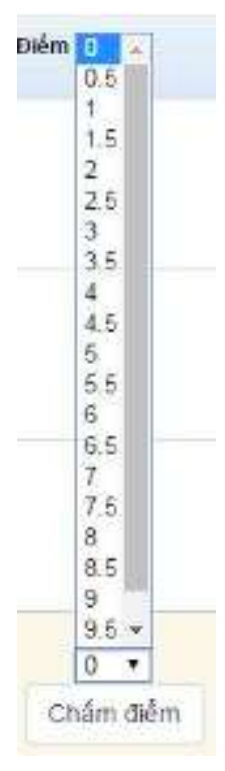

9. Click chọn số điểm

# 10. Click vào Chấm điểm. xuất hiện thông báo

|           | truongtructuyen.edu.vn says:    |    |        |
|-----------|---------------------------------|----|--------|
|           | Xác nhận chấm điểm cho sản phẩm |    |        |
|           |                                 | ОК | Cancel |
| 11. Clicl | k vào <b>OK</b>                 |    |        |
| 12. Clicl | k vào                           |    |        |

+++++

#### CHIA BÀI CHẤM THI

- 1. Click vào tên giáo viên cần chia bài chấm
- 2. Click vào
- 3. Xuất hiện Giao diện

| • | apple | 1. ( <b>HS.04527.01112</b> )<br>AAA ( <i>Nhóm</i><br>trưởng) | DOWNLOAD | 9 ▼<br>Chấm điểm<br>Chấm: Huỳnh Thị<br>Vu | ~                           |
|---|-------|--------------------------------------------------------------|----------|-------------------------------------------|-----------------------------|
|   |       |                                                              |          |                                           | Chon tất cả   Xóa<br>tất cả |